# 5.4.2 Laborator: Instalarea Windows XP

Imprimati si finalizati acest laborator.

In acest laborator, veti instala sistemul de operare Windows XP Professional

Echipament Recomandat

Pentru urmatorul exercitiu este nevoie de urmatorul echipament:

- Un calculator cu un hard disc gol.
- CD de instalare Windows XP Professional.

## Pasul 1

Introduceti CD-ul de instalare Windows XP in unitatea CD ROM. Cand sistemul porneste, urmariti mesajul "Press any key to boot from CD."

Daca mesajul apare, apasati orice tasta de pe tastatura pentru ca sistemul sa boot-eze de pe CD. Sistemul va incepe acum sa inspecteze configuratia hardware. Daca mesajul nu apare, unitatea de hard disk este goala si sitemul va incepe sa inspecteze configuratia hardware.

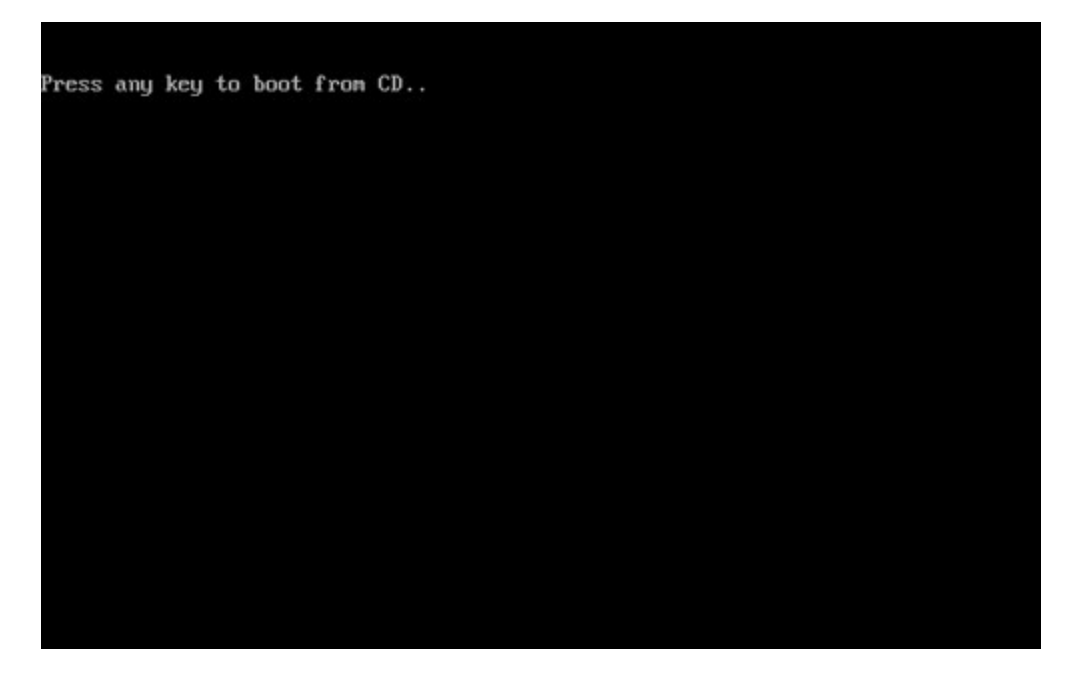

Ecranul de configurare al Windows XP Professional apare. In timpul acestei parti al instalarii, mouse-ul nu va merge, asa ca va trebui sa folositi tastatura. Pe pagina de "Welcome to Setup", apasati tasta **Enter** pentru a continua.

| Windows XP Professional Setup                                                                     |
|---------------------------------------------------------------------------------------------------|
| Welcome to Setup.                                                                                 |
| This portion of the Setup program prepares Microsoft(R)<br>Windows(R) XP to run on your computer. |
| <ul> <li>To set up Windows XP now, press ENTER.</li> </ul>                                        |
| <ul> <li>To repair a Windows XP installation using<br/>Recovery Console, press R.</li> </ul>      |
| <ul> <li>To quit Setup without installing Windows XP, press F3.</li> </ul>                        |
|                                                                                                   |
|                                                                                                   |
|                                                                                                   |
|                                                                                                   |
|                                                                                                   |
|                                                                                                   |
| ENTER=Continue R=Repair F3=Quit                                                                   |

# Pasul 3

Apare pagina "Windows XP Licensing Agreement" Apasati tasta **Page Down** pentru a parcurge aceasta pagina pana la sfarsit. Apasati tasta **F8** daca sunteti de acord cu termenii licentei.

| Windows XP Licensing Agreement                                                                                                    |
|----------------------------------------------------------------------------------------------------|
| END-USER LICENSE AGREEMENT FOR MICROSOFT SOFTWARE<br>WINDOWS XP PROFESSIONAL EDITION SERVICE PACK 2                                                                                                    |
| IMPORTANT-READ CAREFULLY:<br>This End-User License Agreement ("EULA") is a legal agreement<br>between you (either an individual or a single entity) and<br>Microsoft Corporation or one of its affiliates ("Microsoft")<br>for the Microsoft software that accompanies this EULA, which<br>includes computer software and may include associated media,<br>printed materials, "online" or electronic documentation, and<br>Internet-based services ("Software"). An amendment or<br>addendum to this EULA may accompany the Software.<br>YOU AGREE TO BE BOUND BY THE TERMS OF THIS<br>EULA BY INSTALLING, COPYING, OR OTHERWISE<br>USING THE SOFTWARE. IF YOU DO NOT AGREE,<br>DO NOT INSTALL, COPY, OR USE THE SOFTWARE;<br>YOU MAY RETURN II TO YOUR PLACE OF PURCHASE<br>FOR A FULL REFUND, IF APPLICABLE. |
| <ol> <li>GRANT OF LICENSE.<br/>Microsoft grants you the following rights provided that<br/>you comply with all terms and conditions of this EULA:</li> </ol>                                                                                                    |
| 1.10Installation and use. You may install, use, access,<br>display and run one copy of the Software on a single<br>computer, such as a workstation, terminal or other<br>device ("Workstation Computer"). The Software may not                                                                                                    |
| F8=I agree ESC=I do not agree PAGE DOWN=Next Page                                                                                                    |

Selectati hard disk-ul sau partitia pe care sa se instaleze Windows XP. Apasati **Enter** pentru a selecta "Unpartitioned space", aceasta fiind setarea implicita.

| Windows XP Professional Setup                                                              |
|--------------------------------------------------------------------------------------------|
| The following list shows the existing partitions and unpartitioned space on this computer. |
| Use the UP and DOWN ARROW keys to select an item in the list.                              |
| <ul> <li>To set up Windows XP on the selected item, press ENTER.</li> </ul>                |
| <ul> <li>To create a partition in the unpartitioned space, press C.</li> </ul>             |
| <ul> <li>To delete the selected partition, press D.</li> </ul>                             |
| 16379 MB Disk Ø at Id Ø on bus Ø on atapi [MBR]                                            |
| Unpartitioned space 16379 MB                                                               |
|                                                                                            |
|                                                                                            |
|                                                                                            |
|                                                                                            |
|                                                                                            |
|                                                                                            |
| ENTER=Install C=Create Partition F3=Quit                                                   |

#### Pasul 5

Apasati **Enter** din nou pentru a selecta "Format the partition using the NTFS file system", aceasta fiind setarea implicita.

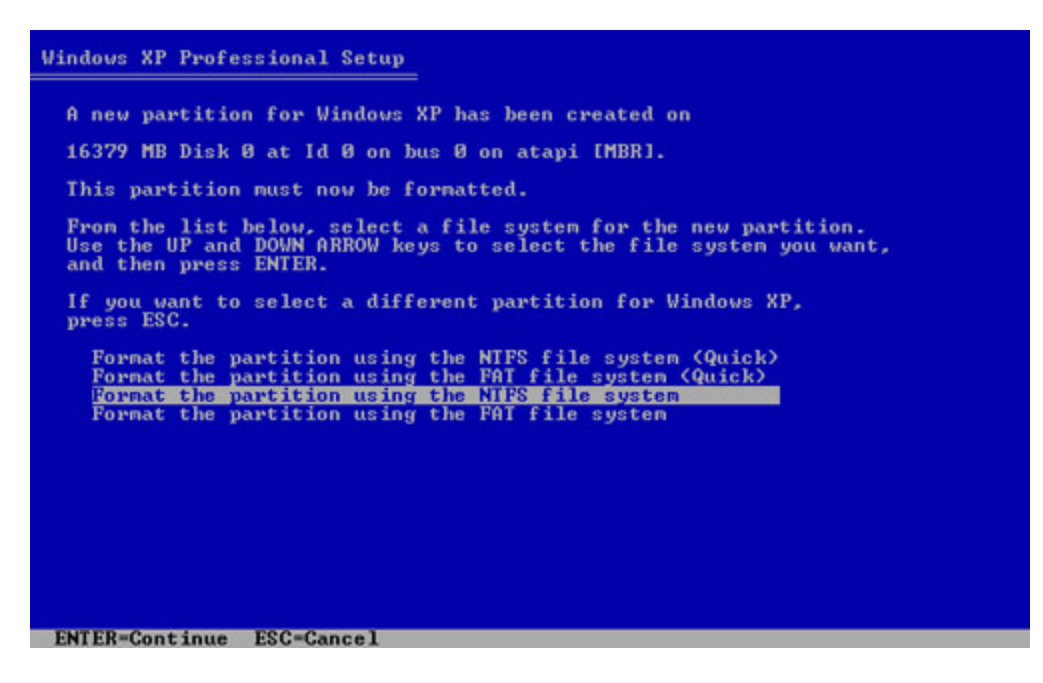

Procesul de instalare al Windows XP va sterge hard disk-ul, il va formata si va copia fisierele de instalare de pe CD-ul de instalare pe hard disk. Acest proces ar trebui sa dureze intre 20 si 30 de minute.

| lows XF | Professional Setup                                                                                                    |
|---------|----------------------------------------------------------------------------------------------------|
| C:      | Please wait while Setup formats the partition<br>Partition1 [New (Raw)] 16370 MB ( 16370 MB free)<br>on 16379 MB Disk 0 at Id 0 on bus 0 on atapi [MBR]. |
|         |                                                                                                    |
|         |                                                                                                    |
| Se      | tup is formatting<br>35%                                                                                                    |
|         |                                                                                                    |

#### Pasul 6

Dupa procesul de formatare, Windows XP va reporni si va continua procesul de instalare. Din acest moment, puteti folosi mouse-ul pentru a selecta. Apare pagina "Regional and Language Options". Dati click pe **Next** pentru a accepta setarile implicite. Aceste setari pot fi facute si dupa ce instalarea s-a terminat.

Pagina "Personalize Your Software" apare. Introduceti numele si organizatia furnizate de instructor. Click pe **Next**.

| Windows XP Pr                       | ofessional Setup                                      |                                                   | × |
|-------------------------------------|-------------------------------------------------------|---------------------------------------------------|---|
| Personalize<br>Setup u:<br>XP softv | e Your Software<br>ses the information you p<br>vare. | rovide about yourself to personalize your Windows | đ |
| <u>K</u>                            | Type your full name an                                | d the name of your company or organization.       |   |
|                                     | Na <u>m</u> e:                                        | Tony Allen                                        |   |
|                                     | Organization:                                         | Contoso, Inc.                                     |   |
|                                     |                                                       |                                                   |   |
|                                     |                                                       |                                                   |   |
|                                     |                                                       |                                                   |   |
|                                     |                                                       |                                                   |   |
|                                     |                                                       | < Back Next >                                     |   |

Apare pagina "Your Product Key". In aceasta pagina, introduceti cheia produsului asa cum apare ea pe carcasa CD-ului Windows Xp. Click pe **Next**.

| Windows XP Professional Setup                                                                                                    |
|----------------------------------------------------------------------------------------------------|
| Your Product Key<br>Your Product Key uniquely identifies your copy of Windows XP.                                                   |
| The 25-character Product Key appears on the yellow sticker<br>on the back of your Windows CD folder.<br>Type the Product Key below: |
| Product Key:<br>AAAAA · 12345 · AAAAA · 12345 · AAAAA                                                                               |
| < Back                                                                                                    |

In "Computer Name and Administrator Password screen", introduceti numele calculatorului pe care vi l-a dat instructorul. Introduceti parola de Administrator pe care va dat-o instructorul, apoi rescrieti-o in sectiunea de "Confirm password". Click pe **Next**.

| ndows XP Pr<br>Computer I<br>You mus     | ofessional Setup<br>Name and Administrator<br>at provide a name and an A | r Password<br>dministrator password for your computer.                                        |
|------------------------------------------|--------------------------------------------------------------------------|-----------------------------------------------------------------------------------------------|
| <b>9</b>                                 | Setup has suggested a n<br>network, your network ad                      | ame for your computer. If your computer is on a<br>ministrator can tell you what name to use. |
|                                          | Computer name:                                                           | KITCHEN                                                                                       |
| a an an an an an an an an an an an an an | Setup creates a user acc<br>you need full access to yo                   | ount called Administrator. You use this account when<br>our computer.                         |
|                                          | Type an Administrator pas                                                | ssword.                                                                                       |
|                                          | Administrator password:                                                  | •••••                                                                                         |
|                                          | Confirm password:                                                        | •••••                                                                                         |
|                                          |                                                                          |                                                                                               |
|                                          |                                                                          | < Back                                                                                        |

In pagina de "Date and Time Settings", configurati ceasul calculatorului sa corespunda cu data, ora si fusul dumneavoastra orar. Click pe **Next**.

| Windows XP Professional Setup                                                                                                    | × |
|----------------------------------------------------------------------------------------------------|---|
| Date and Time Settings<br>Set the correct date and time for your Windows computer.                                                                                                    | Ŕ |
| Date & Time         Image: Thursday , February 16, 2006          Time Zone         Image: GMT-05:00) Eastern Time (US & Canada)         Image: Automatically adjust clock for daylight saving changes | • |
| < Back Next >                                                                                                    |   |

## Pasul 9

Pe pagina "Networking Settings",dati click pe **Next** pentru a acepta "Typical settings". "Custom settings" pot fi facute dupa terminarea instalarii.

| Networkin<br>Installii<br>and th | Ing Settings<br>ng network software allows you to connect to other computers, networks,<br>e Internet. |
|----------------------------------|----------------------------------------------------------------------------------------------------|
|                                  | Choose whether to use typical or custom settings:                                                      |
|                                  | Allows you to manually configure networking components.                                                |

In pagina "Workgroup or Computer Domain", acceptati setarile implicite si dati click pe **Next**.

| ndows XP Professional Setup                                                                                                    | × |
|----------------------------------------------------------------------------------------------------|---|
| Workgroup or Computer Domain<br>A workgroup is a collection of computers that have the same workgroup name. A<br>domain is a collection of computers defined by a network administrator.                                                                                                   | Ĩ |
| Do you want this computer to be a member of a domain?<br>(You may need to obtain this information from your network administrator.)<br>No, this computer is not on a network, or is on a network without a domain.<br>Make this computer a member of the following workgroup:<br>WORKGROUP |   |
| C Yes, make this computer a member of the following domain:                                                                                                    |   |
| < Back Next >                                                                                                    |   |

## Pasul 11

Procesul de instalare al Windows XP Professional va mai rula inca aproximativ 25 de minute pentru a termina configurarea calculatorului dumneavoastra. Calculatorul dumneavoastra va reporni automat cand procesul de instalare s-a terminat. Cand apare fereastara "Display Settings", dati click pe **OK**.

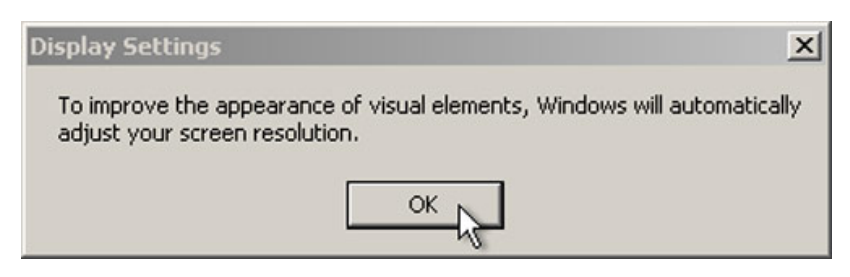

## Pasul 12

Cand apare fereastara "Monitor Settings" ,dati click pe OK.

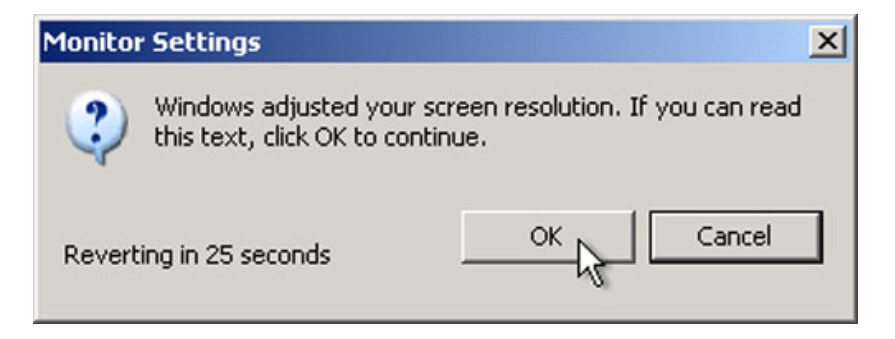

Ultima etapa a instalarii Windows XP Professional incepe. In pagina "Welcome to Microsoft Windows", dati click pe **Next**.

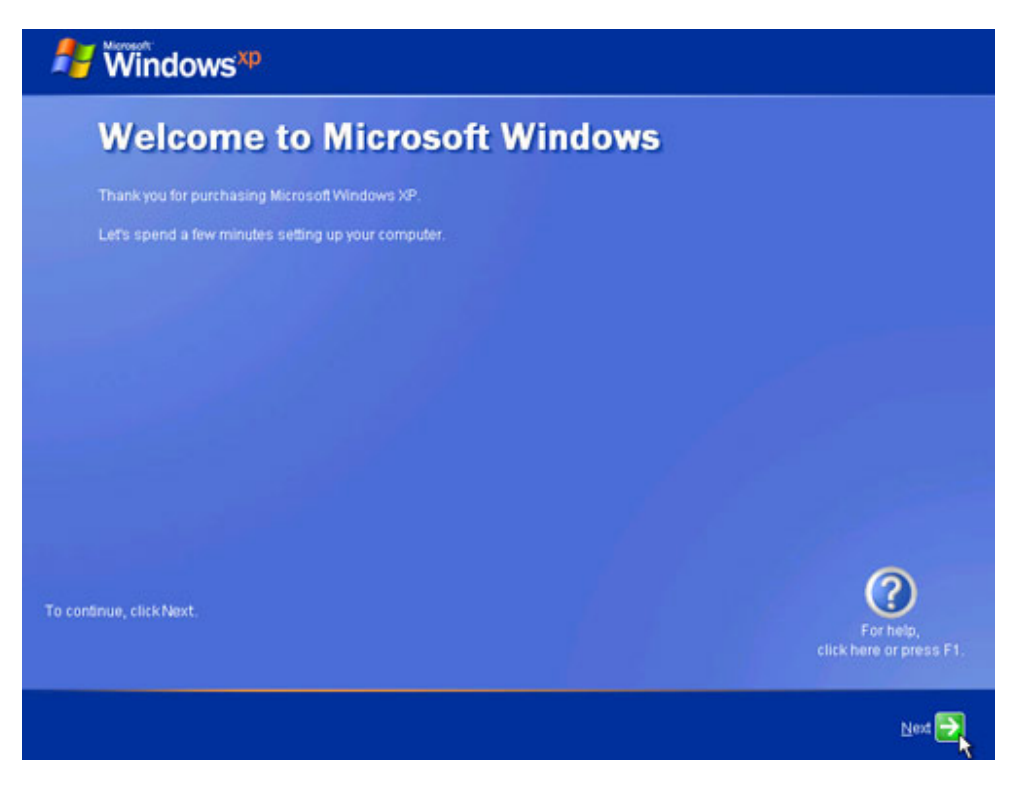

## Pasul 14

In pagina "Help protect your PC", selectati "Help protect my PC by turning on Automatic Updates now" . Click pe **Next**.

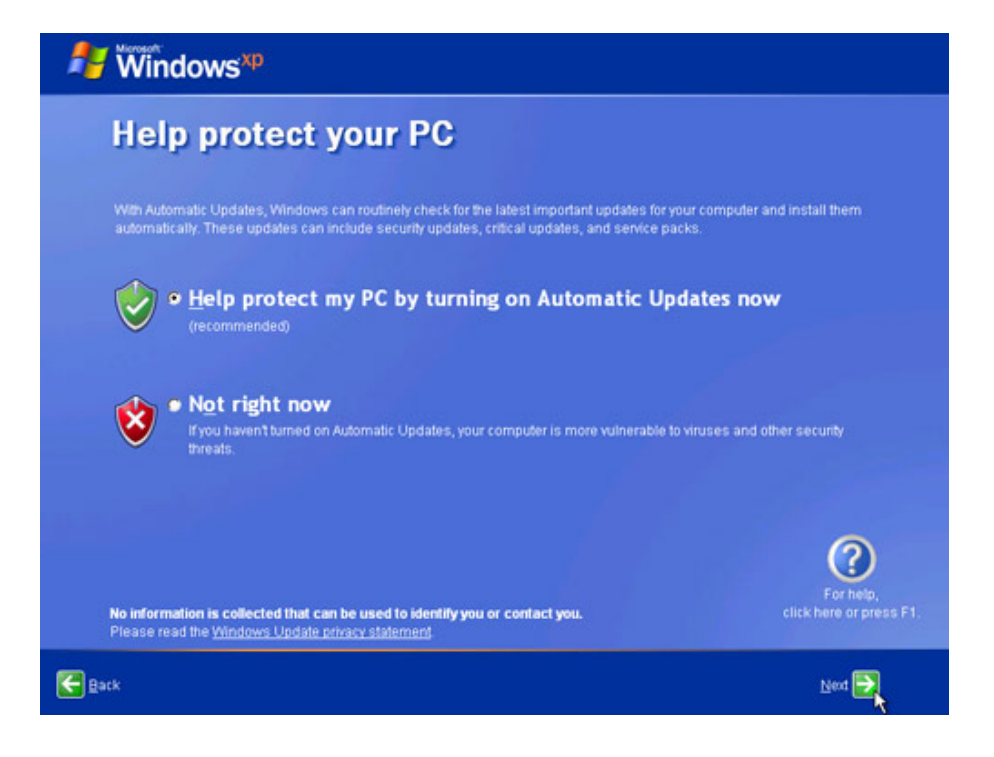

Windows XP va verifica daca aveti o conexiune activa la Internet. Daca sunteti deja conectat la Internet, selectati varianta care reprezinta tipul conexiunii dumneavoastra. Daca nu stiti sigur ce tip de conexiune aveti, acceptati selectia implicita si dati click pe **Next**.

| 🐉 Windows <sup>xp</sup>                                                                                                    |                                                         |
|----------------------------------------------------------------------------------------------------|---------------------------------------------------------|
| Will this computer connect to the Inte<br>directly, or through a network?                                                                                                    | ernet                                                   |
| You can set up this computer to connect to the internet directly, or through a network of connected or<br>either case, Windows Firewall helps protect your computer from unauthorized access over the inter<br>Will this computer connect to the Internet through a network? | omputers, if you have one. In<br>net                    |
| <ul> <li>Yes, this computer will connect through a local area network or home network:</li> <li>Ng, this computer will connect directly to the internet</li> </ul>                                                                                                    |                                                         |
| If you're not sure whether your computer is on a network, select No above. You can always change t<br>setting up Windows. Just click <b>Control Panel</b> on the <b>Start</b> menu, and then click <b>Network and Intern</b>                                                 | his option after you finish<br><b>iet Connections</b> . |
| If you don't want this computer to connect to the Internet now, click Skip.                                                                                                    |                                                         |
|                                                                                                    | For help,<br>click here or press F1.                    |
| Eack                                                                                                    | Skip 🕪 Next 🎅                                           |

Daca aveti acces la Internet prin dial-up sau daca Windows XP nu se poate conecta la internet, va puteti conecta la Internet si dupa ce instalarea s-a terminat. Dati click pe **Skip** pentru a continua.

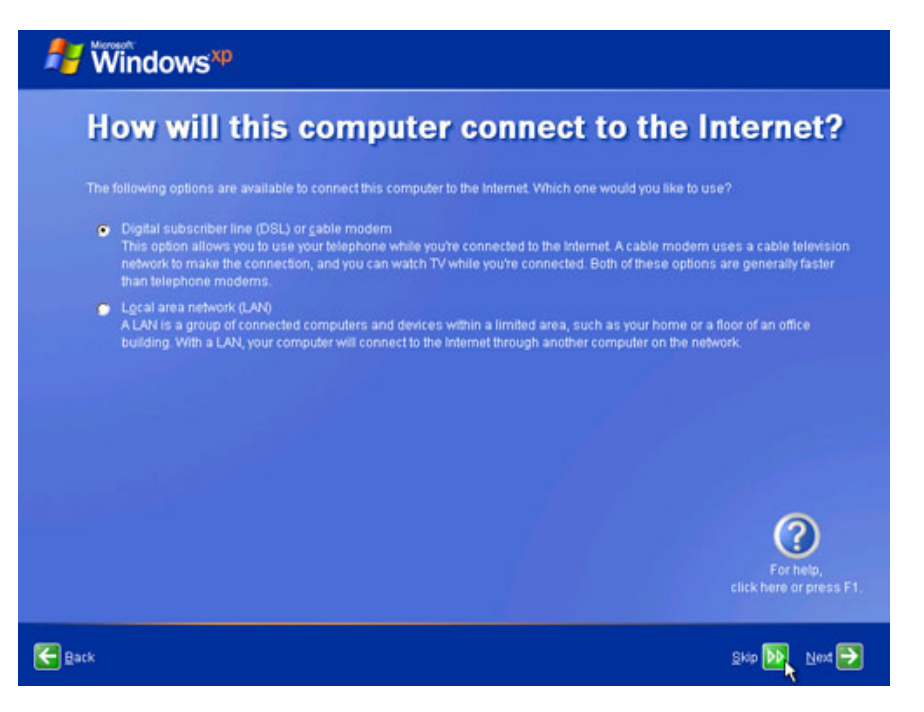

#### Pasul 17

Procesul de instalare al Windows XP Professional va afisa pagina "Ready to activate Windows?".

Daca suntei deja conectati la Internet, dati click pe Yes apoi dati click pe Next.

Daca nu sunteti inca conectati la Internet, dati click pe No apoi dati click pe Next.

Dupa ce instalarea s-a terminat, programul de instalare Windows XP va va aminti sa activati si inregistrati copia dumneavoastra de Windows XP.

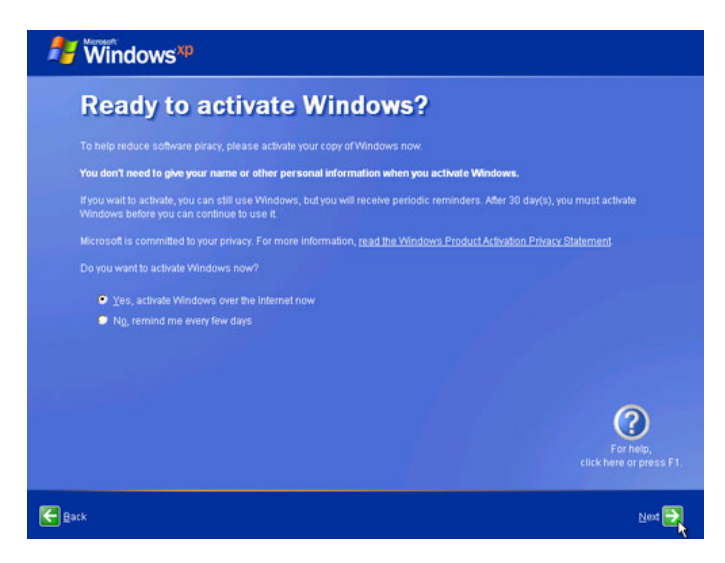

Daca aveti o conexiune la Internet, dati click pe "Yes, I'd like to register with Microsoft now".

Daca nu aveti o conexiune la Internet, dati click pe "No, not at this time".

Click pe Next.

| Hindows <sup>xp</sup>                                                                                                    |                                      |
|----------------------------------------------------------------------------------------------------|--------------------------------------|
| Ready to register with Microsoft?                                                                                                    |                                      |
| Register online with Microsoft, and we'll notify you of new products, product updates, events, pro<br>you may be interested in Registration is optional. | motions, and special offers that     |
| Are you ready to register online with Microsoft?<br>♥ ⊻es, I'd like to register with Microsoft now<br>♥ Ng, not at this time                             |                                      |
| Microsoft is committed to protecting your privacy and does not share your information.<br>Show me the <u>Windows Registration Privacy Statement</u>      |                                      |
|                                                                                                    |                                      |
|                                                                                                    |                                      |
|                                                                                                    | For help,<br>click here or press F1. |
| Rark                                                                                                    | Next 🚬                               |

# Pasul 19

In pagina "Collecting Registration Information screen", completati campurile cu informatia pe care v-a dat-o instructorul si dati click pe **Next**.

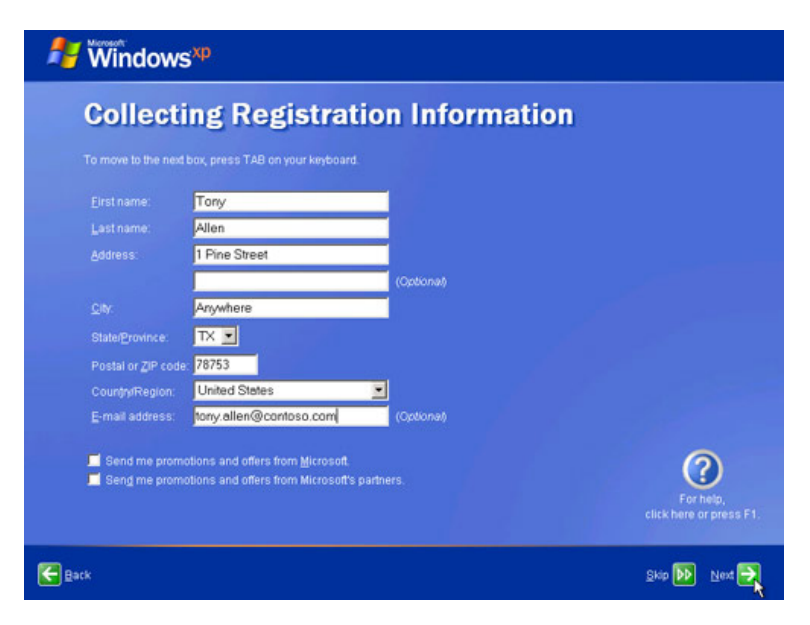

In pagina "Who will use this computer?" introduceti informatiile pe care vi le-a dat instructorul dumneavoastra. Click pe **Next**.

| 💤 Windows <sup>xp</sup>                                                                                                    |               |                                      |
|----------------------------------------------------------------------------------------------------|---------------|--------------------------------------|
| Who will use this computer?                                                                                                    |               |                                      |
| Type the name of each person who will use this computer. Windows will create a separate user account for each person so you<br>can personalize the way you want Windows to organize and display information, protect your files and computer settings, and<br>customize the desidop.                                                                                                    |               |                                      |
|                                                                                                    | Tony Allen    |                                      |
|                                                                                                    | Michael Allen |                                      |
|                                                                                                    | Erin Hagens   |                                      |
|                                                                                                    | Laura Polly   |                                      |
|                                                                                                    |               |                                      |
| These names will appear on the Welcome screen in alphabetical order. When you start Windows, simply<br>clickyour name on the Welcome screen to begin if you want to set passwords and limit permissions for<br>each user, or add more user accounts after you finish setting up Windows, just click <b>Control Panel</b> on the<br><b>Start</b> menu, and then click <b>User Accounts</b> . |               |                                      |
|                                                                                                    |               | For help,<br>click here or press F1. |
| Back                                                                                                    |               | Next 🔜                               |

## Pasul 21

In pagina de "Thank you" dati click pe Finish pentru a completa instalarea.

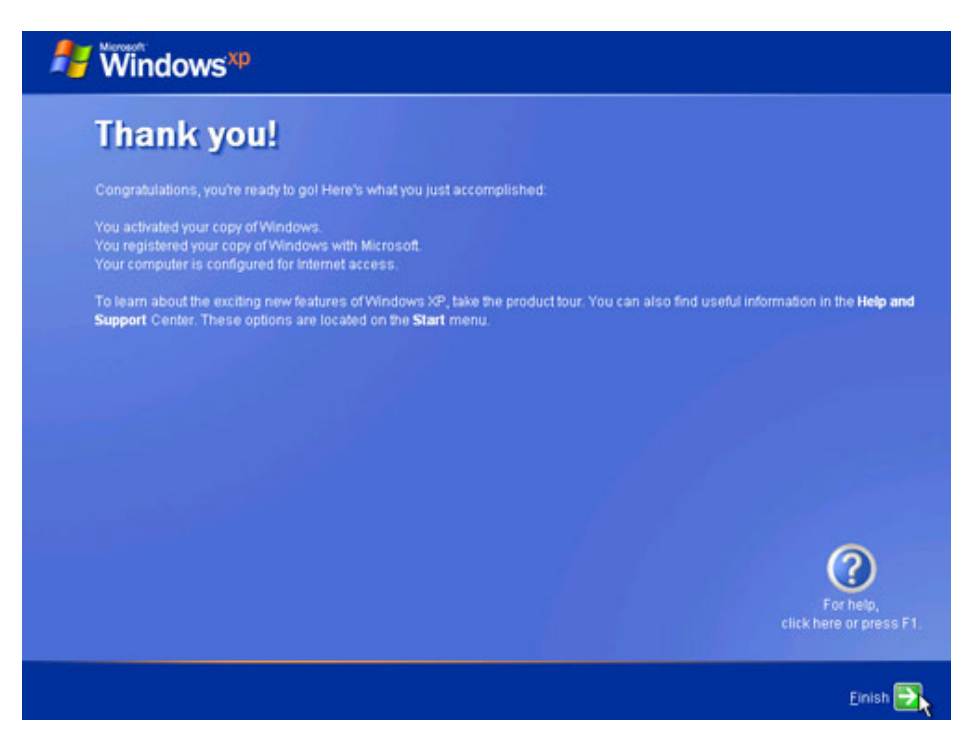